# CHEAT HERO

# **Adobe Premiere Pro Cheatsheet**

A comprehensive cheat sheet for Adobe Premiere Pro, covering essential shortcuts, editing techniques, effects, and workflow tips to enhance video editing efficiency.

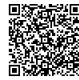

# **Keyboard Shortcuts**

# **General Shortcuts**

| New Project     | Ctrl+Alt+N (Windows) / Cmd+Opt+N<br>(Mac)     |
|-----------------|-----------------------------------------------|
| Open<br>Project | Ctrl+O (Windows) / Cmd+O (Mac)                |
| Save<br>Project | Ctrl+S (Windows) / Cmd+S (Mac)                |
| Import          | Ctrl+I (Windows) / Cmd+I (Mac)                |
| Export<br>Media | Ctrl+M (Windows) / Cmd+M (Mac)                |
| Undo            | Ctrl+Z (Windows) / Cmd+Z (Mac)                |
| Redo            | Ctrl+Shift+Z (Windows) / Cmd+Shift+Z<br>(Mac) |
| Cut             | Ctrl+X (Windows) / Cmd+X (Mac)                |
| Сору            | Ctrl+C (Windows) / Cmd+C (Mac)                |
|                 |                                               |

# **Timeline Shortcuts**

| Razor Tool                | С |
|---------------------------|---|
| Selection Tool            | V |
| Track Select Forward Tool | А |
| Ripple Edit Tool          | В |
| Rolling Edit Tool         | N |
| Slip Tool                 | Y |
| Slide Tool                | U |
| Hand Tool                 | Н |
| Zoom Tool                 | Z |

# Navigation Shortcuts

| Play/Stop               | Spacebar            |
|-------------------------|---------------------|
| Go Forward 1 Frame      | Right Arrow         |
| Go Back 1 Frame         | Left Arrow          |
| Go Forward 5 Frames     | Shift + Right Arrow |
| Go Back 5 Frames        | Shift + Left Arrow  |
| Go to In Point          | Shift + I           |
| Go to Out Point         | Shift + O           |
| Go to Start of Sequence | Home                |
| Go to End of Sequence   | End                 |

# **Editing Techniques**

#### **Basic Editing**

Importing Media: Drag and drop files into the Project panel or use Ctrl+I (Windows) / Cmd+I (Mac).

Creating a Sequence: Drag a clip onto the "New Item" icon at the bottom of the Project panel, or go to File > New > Sequence .

Adding Clips to Timeline: Drag clips from the Project panel onto the Timeline.

**Cutting Clips:** Use the Razor tool (C) to make cuts on the timeline. Then, remove unwanted sections using the selection tool (V) and Delete key.

**Ripple Delete:** Select a gap and press **Shift + Delete** to close the gap and shift all subsequent clips.

Adding Transitions: Drag transitions from the Effects panel (e.g., Cross Dissolve) onto the beginning or end of a clip, or between two clips.

# **Effects and Color Correction**

# Video Effects

Applying Effects: Drag effects from the Effects panel onto clips on the timeline. Adjust effect parameters in the Effect Controls panel.

Transform Effects: Use the Transform effect (under Distort) for basic position, scale, rotation, and opacity adjustments.

Keying Effects: Use Ultra Key or Luma Key to remove backgrounds (green screen, etc.).

**Stylize Effects:** Explore effects like Posterize, Mosaic, and Color Emboss for creative looks.

Time Remapping: Adjust clip speed using the Time Remapping feature (right-click clip > Show Clip Keyframes > Time Remapping > Speed).

Page 1 of 2

### Advanced Editing

J and L Cuts: Create more engaging edits by having the audio of the next clip start before the video transition (Jcut) or the audio of the previous clip continue after the video transition (L-cut). Drag the audio/video independently to achieve this.

Slip and Slide Edits: Use the Slip  $(\gamma)$  and Slide (U) tools to adjust the content within a clip without changing its duration or position on the timeline.

Using Markers: Press M to add a marker on the timeline. Markers can be used to add notes, identify sections, or sync to music.

Nested Sequences: Select a group of clips, right-click, and choose "Nest..." to create a nested sequence. This simplifies complex timelines and allows you to apply effects to a group of clips at once.

Multi-Camera Editing: Create a multi-camera sequence by right-clicking your clips, selecting "Create Multi-Camera Source Sequence," and choosing your sync point. Then, use the multi-camera monitor to switch between angles in real-time.

# Audio Editing

Adjusting Audio Levels: Use the Audio Gain and Audio Channel Mixer to adjust levels and pan audio.

Adding Audio Transitions: Apply audio transitions (e.g., Constant Power) to smooth audio cuts.

Using the Audio Track Mixer: Adjust track levels, add effects, and route audio using the Audio Track Mixer.

**Noise Reduction:** Use the DeNoise effect to reduce unwanted background noise.

**EQ and Compression:** Apply EQ and Compression effects to enhance the clarity and dynamics of your audio.

### **Color Correction**

| Lumetri Color Panel: Use the Lumetri Color panel<br>(Window > Lumetri Color) for comprehensive color<br>correction.         |
|----------------------------------------------------------------------------------------------------|
| <b>Basic Correction:</b> Adjust exposure, contrast, highlights, shadows, whites, and blacks under the Basic Correction tab. |
| <b>Creative Tab:</b> Apply Looks and adjust Vibrance and Saturation.                                                        |
| <b>Curves:</b> Use the Curves tab for precise color and luma adjustments.                                                   |
| Color Wheels: Use the Color Wheels tab for lift, gamma,                                                                     |

HSL Secondary: Isolate and correct specific colors using the HSL Secondary tab.

**Color Matching:** Use the Color Matching feature to automatically match the color of two clips.

# **Workflow Tips & Exporting**

# Workflow Optimization

and gain adjustments.

**Organizing Projects:** Use bins to organize your media within the Project panel. Group footage, audio, graphics, and sequences into separate bins.

**Proxy Workflow:** Create proxy files (lower resolution copies) of your footage for smoother editing, especially with 4K or higher resolution footage. Right-click footage in the project panel > Proxy > Create Proxies.

Auto Save: Enable auto-save (Edit > Preferences > Auto Save) to automatically save your project at regular intervals.

Custom Workspaces: Create custom workspaces (Window > Workspaces > Save as New Workspace) tailored to specific tasks like editing, color correction, or audio mixing.

Labels: Use labels to color-code clips on the timeline for easy identification and organization.

Keyframing Effects

Adding Keyframes: Click the stopwatch icon next to an effect parameter in the Effect Controls panel to add a keyframe.

Adjusting Keyframes: Move the playhead on the timeline and adjust the effect parameter to create a new keyframe. Premiere Pro will automatically interpolate between keyframes.

**Keyframe Types:** Adjust keyframe interpolation (rightclick on a keyframe) to create smooth (Bezier) or linear animations.

**Copying and Pasting Keyframes:** Copy keyframes from one parameter to another, or from one clip to another.

#### **Exporting Media**

Export Settings: Press Ctrl+M (Windows) / Cmd+M (Mac) to open the Export Settings window.

**Format:** Choose the appropriate format (e.g., H.264 for web, ProRes for professional use).

**Preset:** Select a preset based on your desired output (e.g., YouTube 1080p Full HD, Vimeo 1080p HD).

Video Tab: Adjust video settings like resolution, frame rate, and bitrate.

Audio Tab: Adjust audio settings like sample rate and bitrate.

**Multiplexer Tab:** Adjust multiplexing settings (e.g., None, if you have separate audio and video files).

Queue vs. Export: Use "Queue" to send the export job to Adobe Media Encoder for background processing, or use "Export" to export directly from Premiere Pro.

#### Troubleshooting

**Crashes:** Ensure your graphics drivers are up to date. Clear your media cache (Edit > Preferences > Media Cache) and restart Premiere Pro.

Playback Issues: Reduce playback resolution (Program Monitor > Playback Resolution) or use proxy files.

Audio Problems: Check your audio input/output settings (Edit > Preferences > Audio Hardware). Ensure your audio tracks are properly routed in the Audio Track Mixer.

**Rendering Errors:** Ensure you have enough disk space. Try rendering the sequence in smaller chunks (Work Area Bar).

Effect Issues: Ensure effects are compatible with your hardware. Try disabling GPU acceleration (File > Project Settings > General > Renderer).